## SAMSUNG

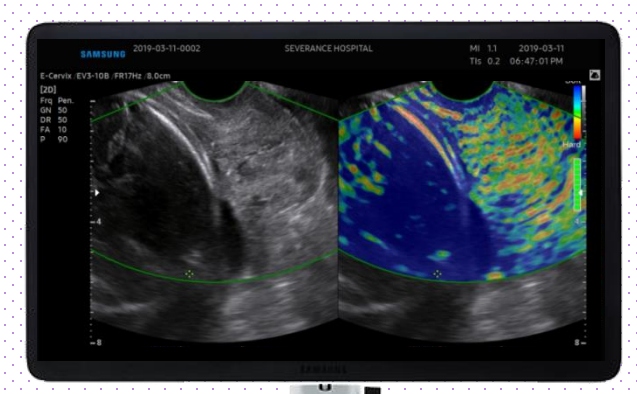

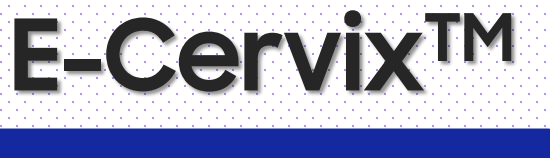

### HERA W10 Quick Guide

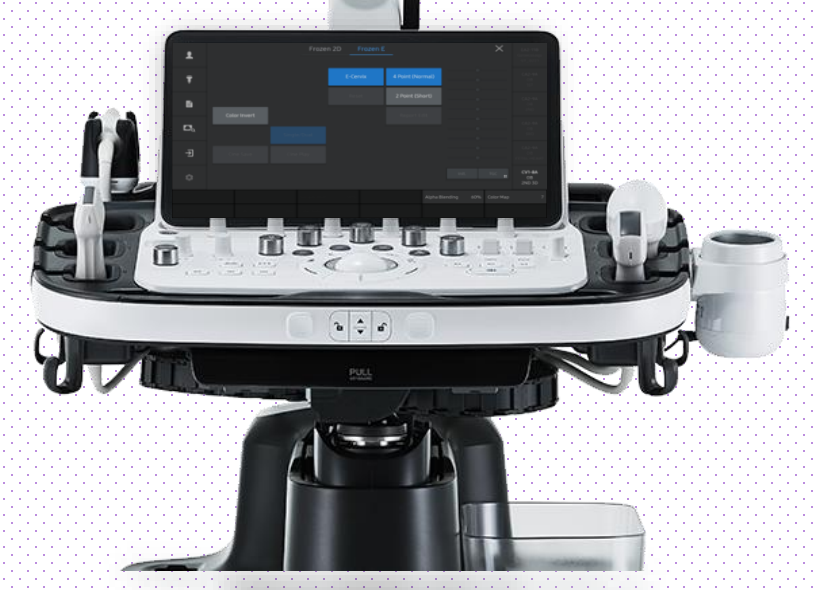

Produced by Clinical Training Center / SAMSUNG MEDISON CO.,LTD

## 1. Probe and Preset

| £ | DefaultUser                             | Sho<br>Origin J |
|---|-----------------------------------------|-----------------|
| Ţ | EV3-10B CV1-8A<br>Gynecology OB Urology |                 |
|   | Adnexa 1st Trimester Prostate           |                 |
| ۵ | General                                 |                 |
| Þ | General1                                |                 |
| ¢ |                                         | Edit<br>App. O  |
|   |                                         | QuickPr<br>Setu |

#### \* E-Cervix<sup>™</sup> can be operated under the following conditions :

| Probe                     | Application          |
|---------------------------|----------------------|
| EV3-10B<br>EA2-11B, VR5-9 | Gynecology(E-Cervix) |

## 2. Start Elastoscan+

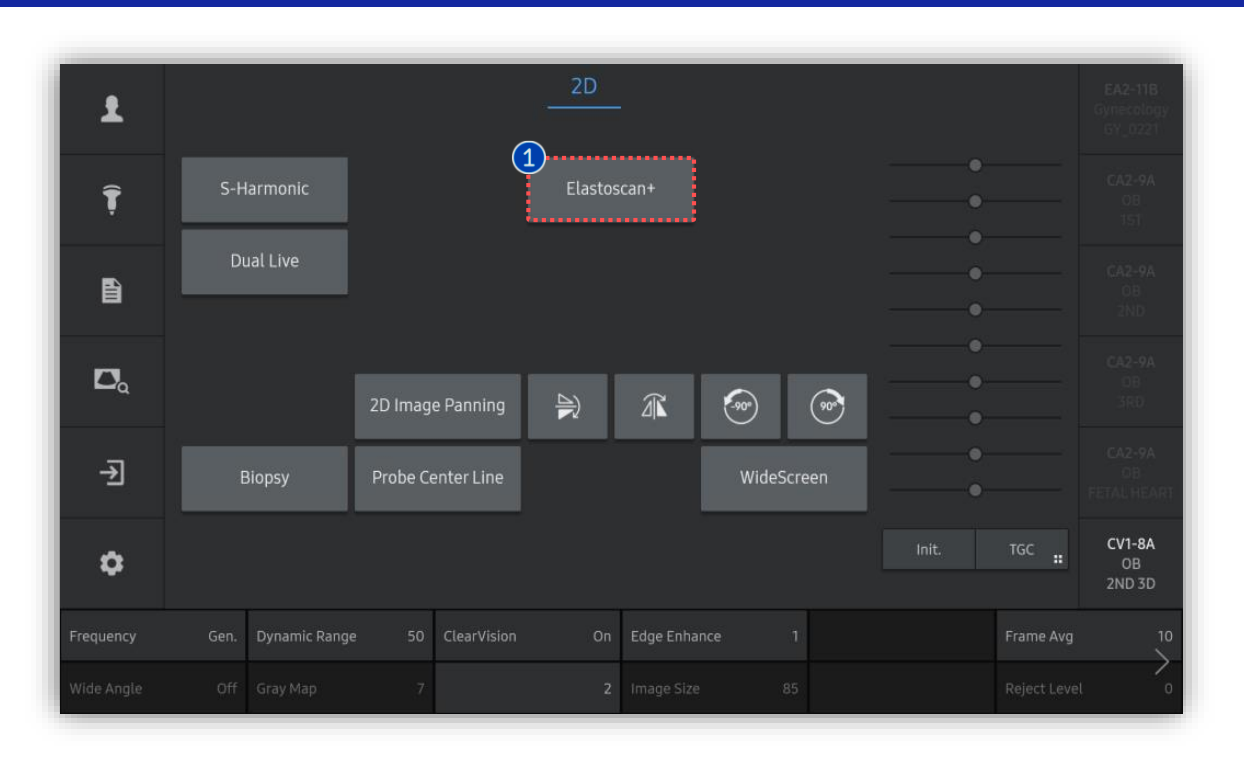

1 Elastoscan+

Obtain a longitudinal midline section of the cervix and then select the Elastoscan+.

HERA W10

E-Cervix<sup>™</sup>

## 3. Indicators of ElastoScan+

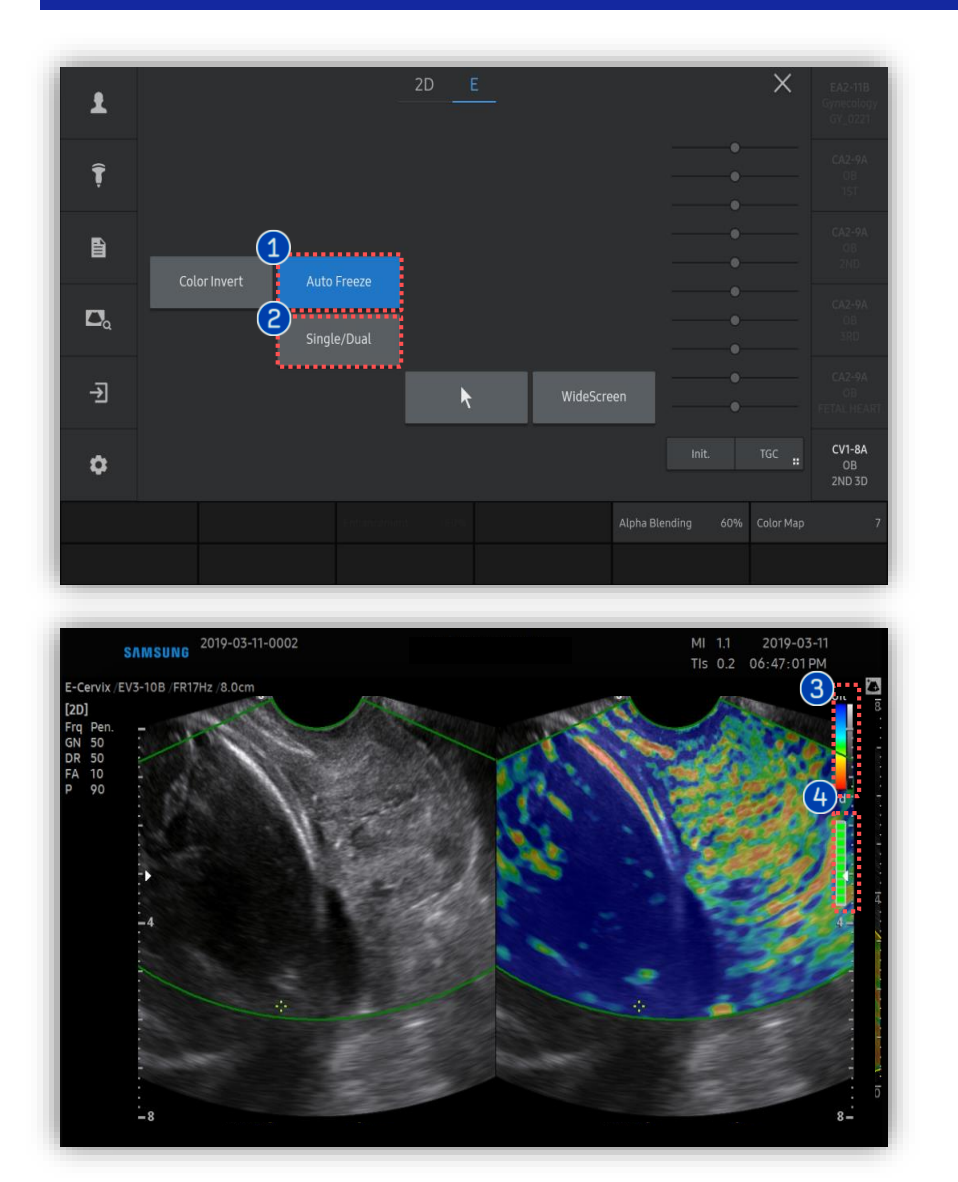

| 1 | Auto Freeze         | On                         | System would be automatically<br>frozen when [Motion Guide Bar]<br>is fully filled with green.                                                                    |
|---|---------------------|----------------------------|----------------------------------------------------------------------------------------------------|
|   |                     | Off                        | System would not be<br>automatically frozen even<br>[Motion Guide Bar] indicates<br>that the acquired data is<br>reliable which means manual<br>freeze is needed. |
| 2 | Single/<br>Dual     | Option<br>for larg         | of display type. Select [Single]<br>Jer size image of E-Cervix.                                                                                                   |
| 3 | Color map           | Tissue<br>(Blue : S        | stiffness indication bar<br>Soft / Red : Hard)                                                                                                    |
| 4 | Motion<br>Guide Bar | When a<br>motion<br>green. | acquired data is reliable, entire<br>guide bar turns from yellow to                                                                                               |

## 4. Choose a type of ROI option

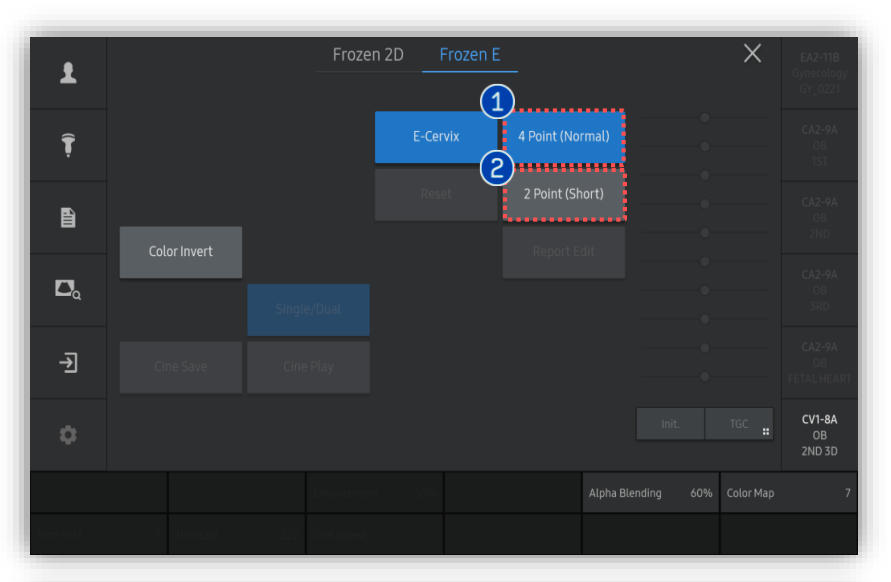

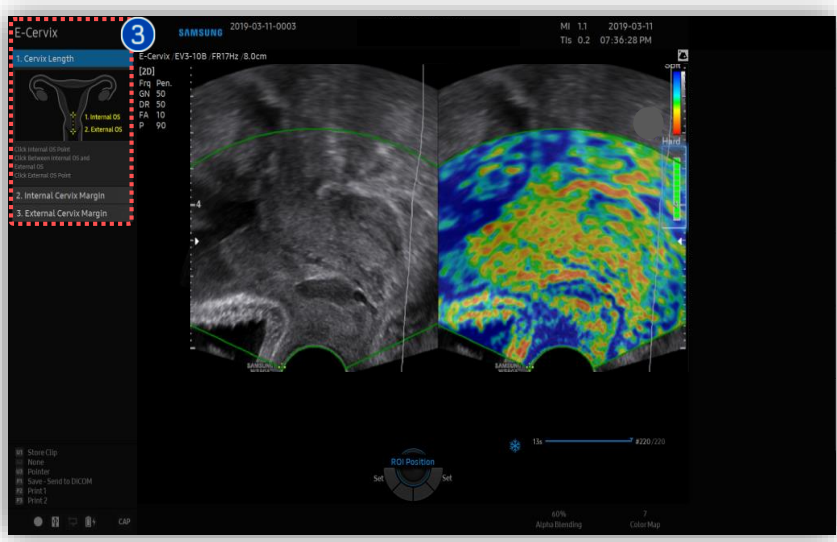

| 1 | 4 Point ROI | Use 4 point type incase of long cervix<br>length  |
|---|-------------|---------------------------------------------------|
| 2 | 2 Point ROI | Use 2 point type incase of short cervix<br>length |
| _ | ★Tips       |                                                   |

There are two types of ROI option between [4 Point] and [2 Point]. Select proper option depends on the patient's cervical length and shape.

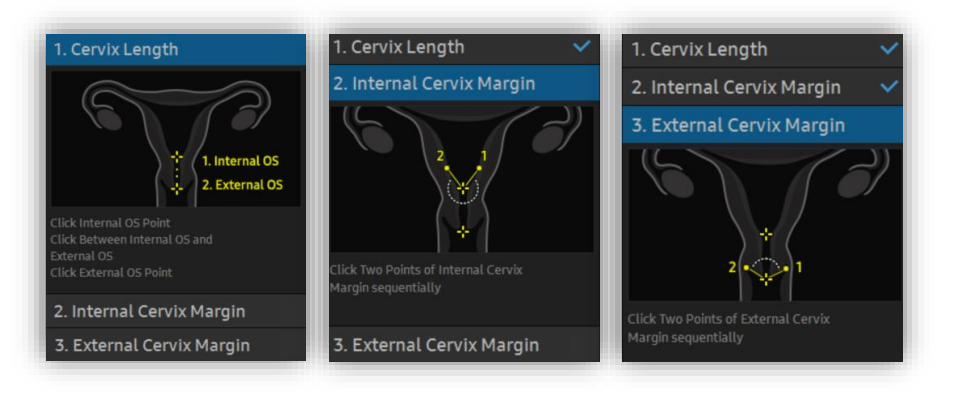

3 E-Cervix Guide To specify ROI location, follow the steps on the left top.

## 5. Set IOS and EOS

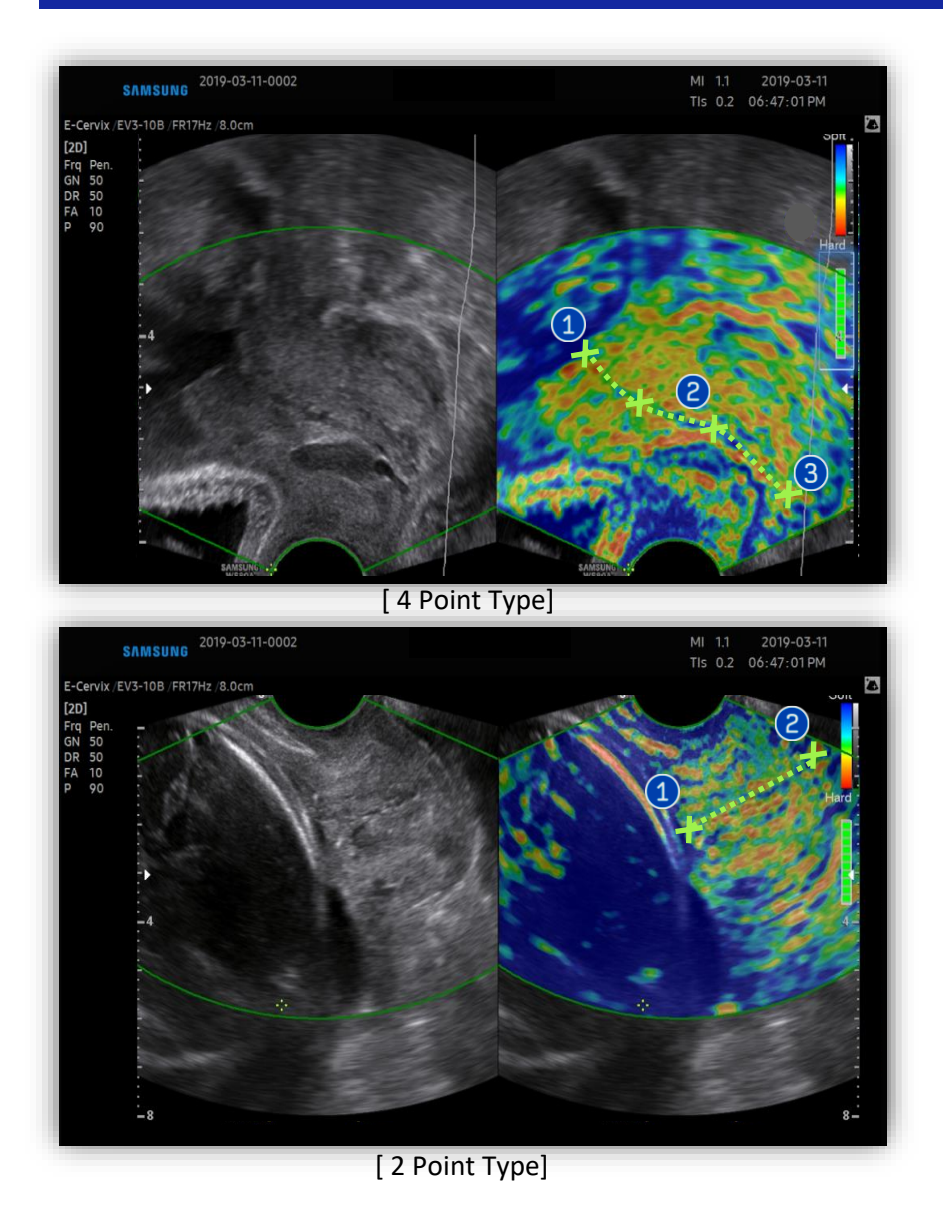

- 1 Click on the internal OS.
- Click two points between IOS and EOS along the length of the cervical canal.
- 3 Click on the External OS.

- 1 Click on the internal OS.
- 2 Click on the External OS.

# 6. Set margin of Cervix

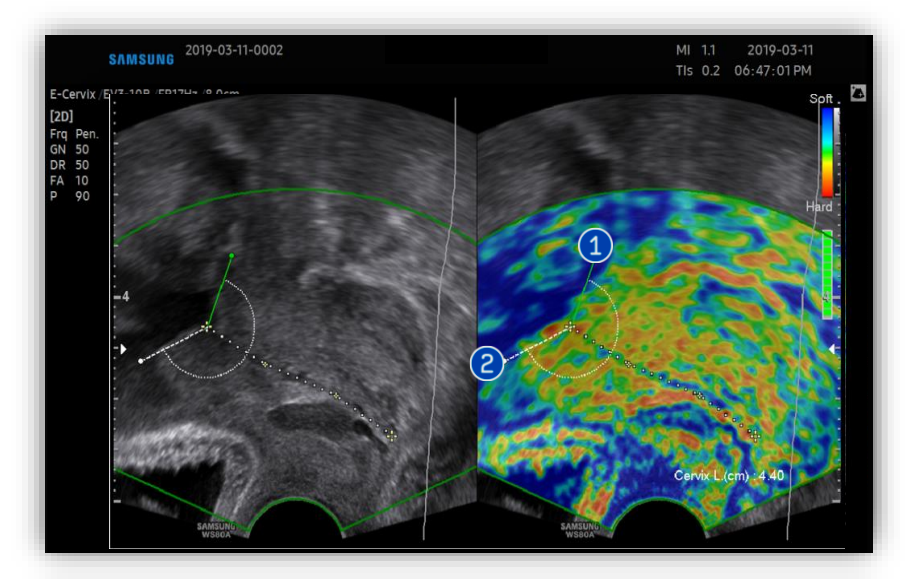

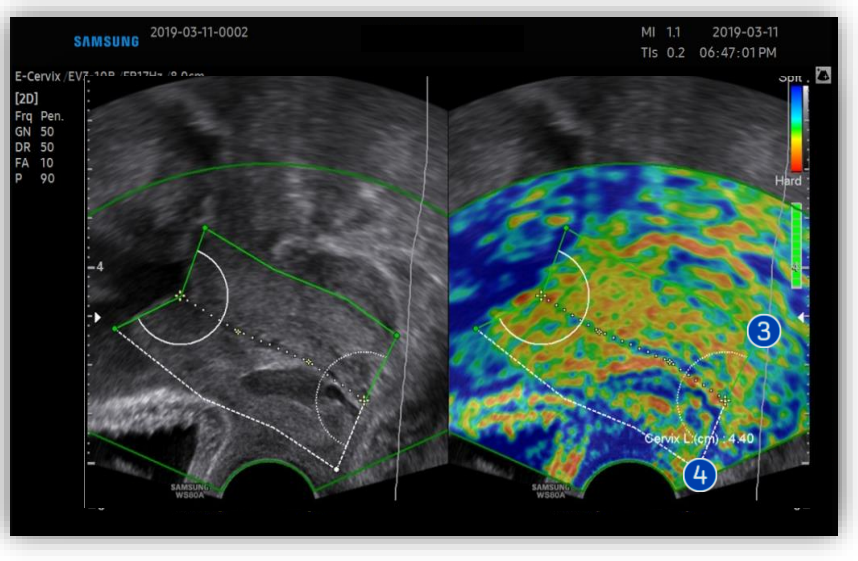

- Once internal OS point is assigned, a green line will be activated from Internal OS area. To specify internal OS margin, adjust activated line to fit within the border of the cervix and press [Set] to fix.
- A new line will appear on the opposite side of the cervix. Adjust the line to fit the border of the cervix and [Set] to fix.

- After defining internal OS margin, adjust the line from the External OS and [set].
- Adjust opposite line on the other side of external OS margin and [Set] to fix.

HERA W10

E-Cervix<sup>™</sup>

## 7. Results of E-Cervix™

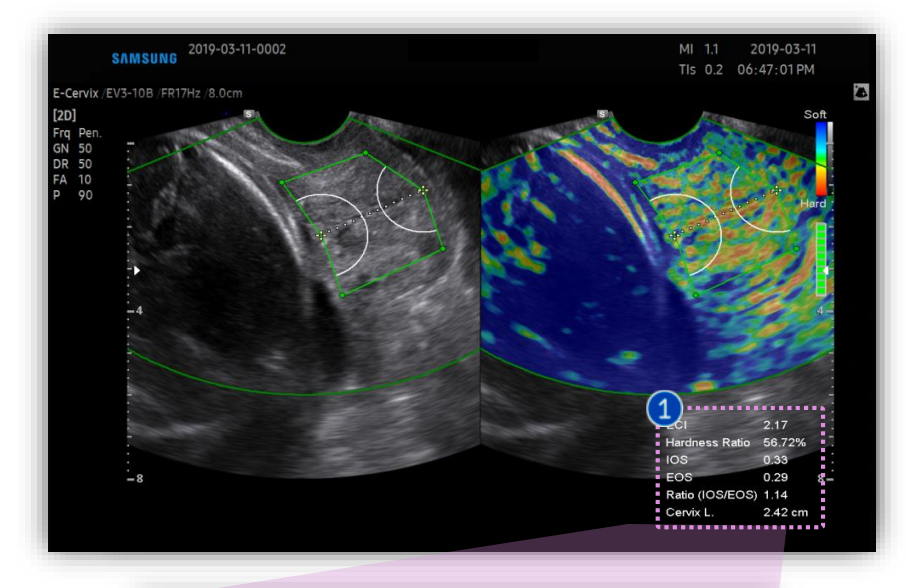

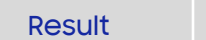

After all points are placed, result box will come up at bottom right.

#### - 🛨 Tips

1

After drawing along the cervical line, the Cervical Length will be automatically displayed at the bottom right.

| 2 | ECI               | 1.93    |
|---|-------------------|---------|
| 3 | Hardness Ratio    | 60.41%  |
| 4 | IOS               | 0.29    |
| 5 | EOS               | 0.30    |
| 6 | Ratio (IOS/EOS)   | 0.97    |
|   | Cervix L.         | 2.17 cm |
|   | [ Monitor Screen] |         |

| 2 | ECI               | Elasticity Contrast Index.                                                      |
|---|-------------------|---------------------------------------------------------------------------------|
| 3 | Hardness<br>Ratio | Percentage of area, strain under 0.3.<br>Can evaluate overall cervix stiffness. |
| 4 | IOS               | Mean strain level (0~ 1) within 1cm from internal OS.                           |
| 6 | EOS               | Mean strain level (0~ 1) within 1cm from external OS.                           |
| 6 | Ratio             | Ratio between internal OS and external OS.                                      |

# 8. E-Cervix™ parameters description

| Measurement Parameters                      | Description                                                                                                    |
|---------------------------------------------|----------------------------------------------------------------------------------------------------|
| IOS <sup>1</sup> strain mean Level          | <ul> <li>Strain mean level in IOS<sup>1</sup> area</li> <li>Value range: 0 (hard) - 1 (soft)</li> </ul>                                                                                |
| EOS <sup>2</sup> strain mean Level          | <ul> <li>Strain mean level EOS<sup>2</sup> area</li> <li>Value range: 0 (hard) - 1 (soft)</li> </ul>                                                                                   |
| Ratio (IOS <sup>1</sup> /EOS <sup>2</sup> ) | <ul> <li>IOS<sup>1</sup> strain level/EOS<sup>2</sup> strain level</li> </ul>                                                                                                    |
| ECl <sup>3</sup>                            | <ul> <li>ECl<sup>3</sup> represents how much heterogeneity or homogeneity is inside of the nodule within ROI box</li> <li>Value range: 0 (homogeneity) – 81 (heterogeneity)</li> </ul> |
| Hardness Ratio                              | <ul> <li>30% hardness area in cervix ROI, value range: 0 (soft) - 100% (hard)</li> </ul>                                                                                               |

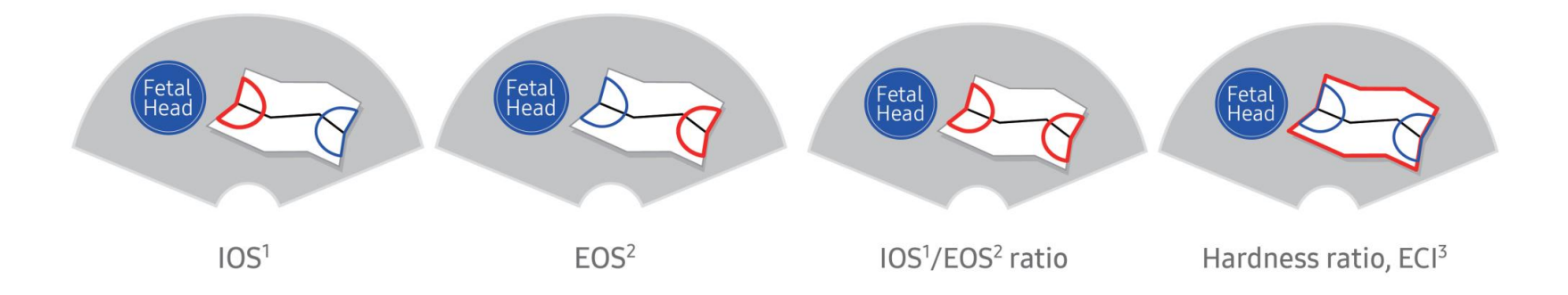

- The features, options may not be commercially available in some countries.
- Sales and shipments are effective only after the approval by the regulatory affairs. Please contact your local sales representative for further details.
- This Quick guide does not include all of the details of instruction, fore more detail, please refer to HERA W10 User Manual.
- Do not distribute this document to customers unless relevant regulatory and legal affairs officers approve such distribution.
   This User Quick Guide is based on HERA W10 V1.03.
- Disclaimer: Some Images in this content were obtained from other system.

#### SAMSUNG MEDISON CO., LTD.

© 2024 Samsung Medison All Rights Reserved. Samsung Medison reserves the right to modify the design, packaging, specifications, and features shown herein, without prior notice or obligation.